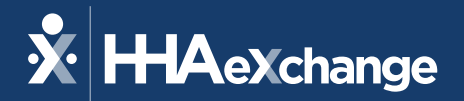

# Illinois Home Health Go-Live Support

January, 2024

The content contained herein ("Confidential Information") are the confidential property of HHAeXchange and may not be copied or distributed outside the HHAeXchange organization without the express written consent of HHAeXchange. Distribution of this document or disclosure of any Confidential Information set forth herein to any party other than the intended recipient(s) of this presentation is expressly prohibited.

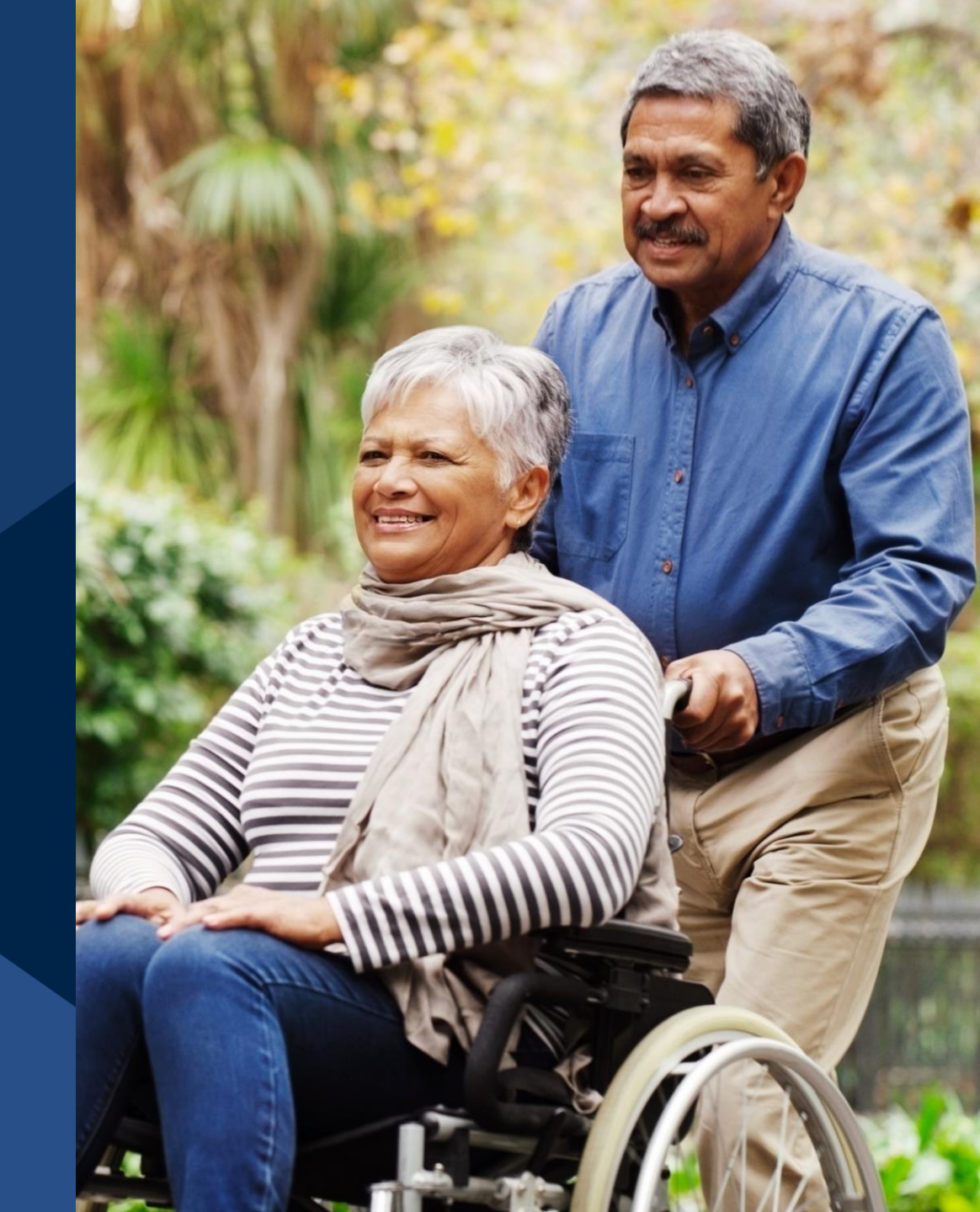

© 2023 HHAeXchange

### Agenda

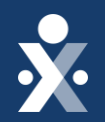

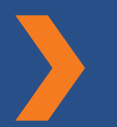

### **Provider Information Overview**

**Go-Live Preparedness + Implementation Tasks** 

FAQs

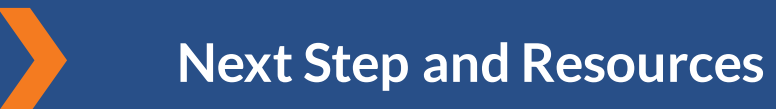

© 2023 HHAeXchange

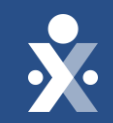

# **Provider Overview**

© 2023 HHAeXchange

## **Services in Scope**

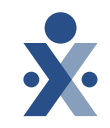

### Illinois Department of Human Services (DHS)- Illinois Division of Specialized Care for Children (DSCC)

| Service Code | Description                                               | Service Code | Desc |
|--------------|-----------------------------------------------------------|--------------|------|
| T1002        | Nursing RN – Agency Provider (MFTD waiver)                | G0151        | Phys |
| T1003        | Nursing LPN – Agency Provider (MFTD waiver)               | G0152:U2     | Οςςι |
| T1004:TU     | Home Health Aide Services – Agency Provider (MFTD waiver) | G0152        | Οςςι |
| T1005:TD:TT  | Respite Nursing (MFTD waiver, LPN, RN providing service)  | G0153        | Spee |
| T1005:TE:TT  | Respite Nursing (MFTD waiver, LPN, RN providing service)  | T1002        | Nurs |
| S5150        | Respite Nursing (MFTD waiver, CNA providing service)      | T1003        | Nurs |
|              |                                                           |              |      |

### Illinois Department of Human Services (DHS) – Division of Developmental Disabilities (DDD)

| Service Code | Description                                            |
|--------------|--------------------------------------------------------|
| G0151        | Physical therapy visit                                 |
| G0152:U2     | Occupational therapy evaluation                        |
| G0152        | Occupational therapy                                   |
| G0153        | Speech therapy visit                                   |
| T1002        | Nursing RN – Agency Provider (Adult DD, DRS, waivers)  |
| T1003        | Nursing LPN – Agency Provider (Adult DD, DRS, waivers) |

### Services in Scope - Cont

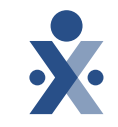

#### Illinois Department of Human Services (DHS) – State Service Home Health

| Service Code | Description                                                                                                    |
|--------------|----------------------------------------------------------------------------------------------------|
| G0299:U2     | Intermittent skilled nursing assessment visit.                                                                                                    |
| G0299        | Intermittent skilled nursing visit during the first 60 days<br>following inpatient hospital discharge, if care is initiated within<br>14 days from the day of discharge.                                                                                                    |
| G0299        | Intermittent nursing visits not following a hospital stay or following the initial 60-day period.                                                                                                    |
| G0300        | Intermittent skilled nursing visit during the first 60 days<br>following inpatient hospital discharge, if care is inititated within<br>14 days from the day of discharge.; Intermittent nursing visits<br>not following a hospital stay or following the initial 60-day<br>period. |
| G0156        | Home health aide visit not following a hospital stay, or following<br>the initial 60-day period; Home health aide visit during the first<br>60 days following inpatient hospital discharge, if care is initiated<br>within 14 days from the day of discharge.                      |
| G0151:U2     | Physical therapy evaluation                                                                                                    |
| G0151        | Physical therapy visit                                                                                                    |
| G0152:U2     | Occupational therapy evaluation                                                                                                    |
| G0152        | Occupational therapy                                                                                                    |
| G0153:U2     | Speech therapy evaluation                                                                                                    |
| G0153        | Speech therapy visit                                                                                                    |

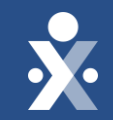

# Go-Live Preparedness & Implementation Tasks

# Member Management

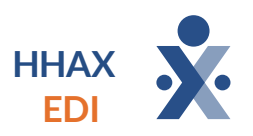

#### HHAX Providers

- Providers will create customer
- Provider selects payer contract and completes auto placement
- Illinois Home Health validates member information and confirms placement

#### **EDI Providers**

- Provider sends through interface file
- System validates contract for auto placement
- Illinois Home
   Health validates member information and confirms placement
- After Auto Placement, members will need to be placed to appropriate office based on your HHAX office configuration
  - Multiple HHAX offices (locations) Providers must assign placement to the desired office
  - Single HHAX office Cases with be placed with no additional action required

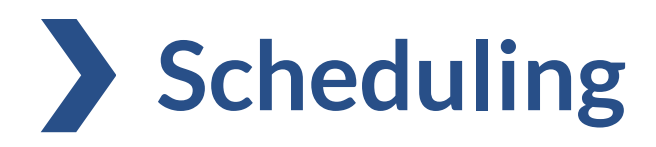

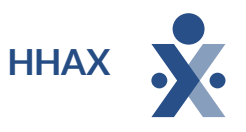

- Visits should be scheduled based on the Personal Plan provided by Illinois Home Health based on the members service authorization
- Providers can schedule a single visit or can utilize the HHAeXchange master week to create a rolling schedule
- Scheduled services that are not performed should be marked as a Missed Visit with the appropriate reason and action taken.

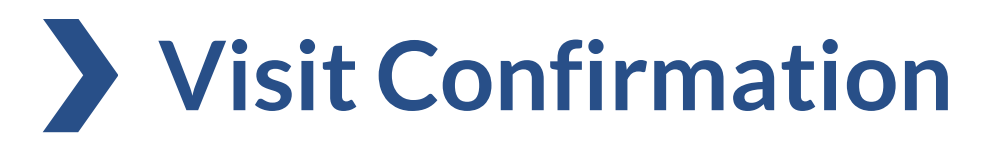

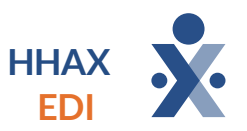

- Visits will be confirmed using the Free HHAX EVV tools or a 3rd-party EVV system
- Manual visit confirmations require a timesheet to be maintained outside of HHAX for auditing purposes
  - In HHAX, providers will enter an edit reason and action taken for why the visit was manually edited

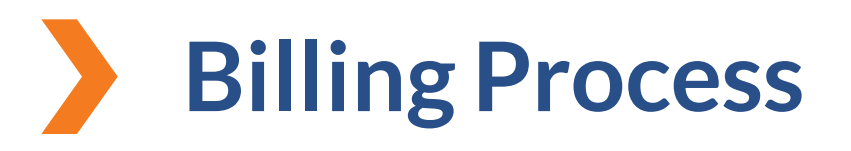

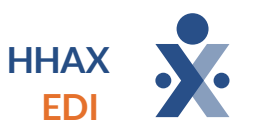

- Providers will be responsible for resolving all Prebilling to ensure visits meet all EVV requirements
- Billing is not in scope in the HHAeXchange system, providers are responsible to continue billing outside the system

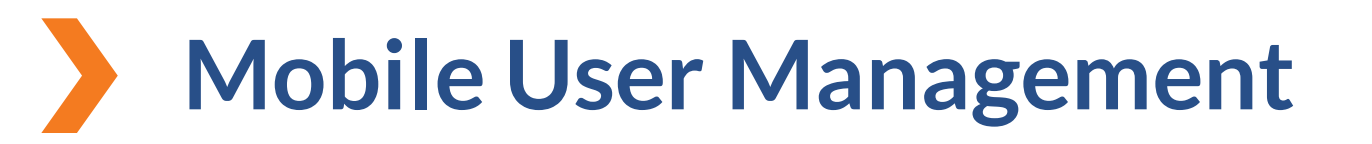

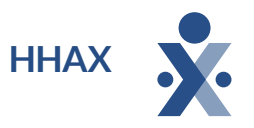

• Mobile User Management allows you to manage your caregivers mobile access for EVV clocking

| Mobile User Management (+) |            |                    |            |
|----------------------------|------------|--------------------|------------|
| Management Search          |            |                    |            |
| Office Name                | Last 4 SSN | Caregiver Email ID | First Name |
|                            |            |                    |            |
| Last Name                  |            |                    |            |
|                            |            |                    |            |
| Search                     |            |                    |            |
|                            |            |                    |            |
| Search Results (1)         |            |                    |            |

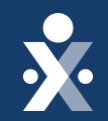

# FAQs

### **Training & Support for Agencies**

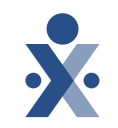

- Illinois Home Health State Info Hub | Provider Information Center
  - www.hhaexchange.com/info-hub/illinois
  - Primary source of all information related to the IL Home Health EVV Implementation with HHAX.
  - Contains all documents, training links, and important dates

- Learning Management System (LMS)
  - HHAeXchange LMS: <u>https://hhaexchange.docebosaas.com/lms/</u>
    - Only one username is provided per Agency and providers can share username/passwords across all members of their Agency that require training.
    - You will be prompted to change your password the first time you log in
- Once logged in, you will see a Learning Plan on your dashboard: Illinois Provider Learning Plan.

### **Training & Support for Agencies**

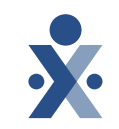

- Log into your Provider Portal
- Top Right Corner of the screen is the Support Center, Contact Support, Remote Support and Live Chat Option

| X HHAeXchange Home Patient ▼ Caregiver ▼ Visit ▼ Action ▼ Billing ▼ Report ▼ Admin ▼                       | <b>2</b> -                                                       |
|----------------------------------------------------------------------------------------------------|------------------------------------------------------------------|
| Hello SupWBXR                                                                                              | a b (SupWBXR)<br>[ID# 505174]<br>Cloud                           |
| Placements (0 Pending) Events System Notifications Direct Messages Tasks Linked Communication              | Other Alerts                                                     |
| Placements                                                                                                 | <ul> <li>Message Center</li> <li>System Notifications</li> </ul> |
| Pending (0)       Accepted with Temp Caregiver (0)       Staffed (0)       Accepted with No Master Week(0) | Need Help? Support Center                                        |

## **Client Support Portal**

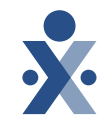

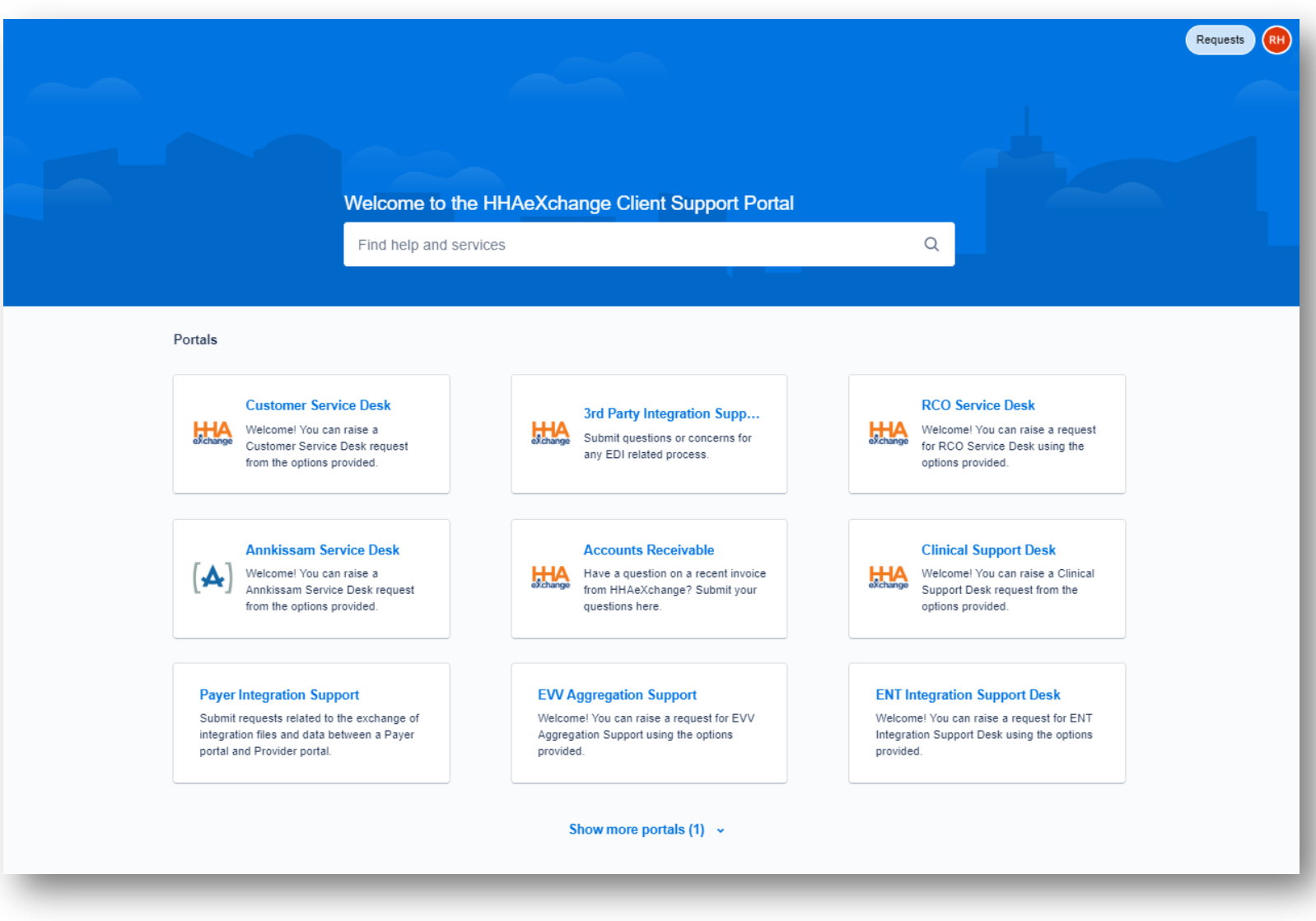

https://www.hhaexchange.com/supportrequest

### **Training & Support for Caregivers**

Question: Where can I access Training Support and Resources for my caregivers?

#### Answer:

1.Visit the Support Center once you have logged in to your portal > Caregiver (left side of page)

| * HAexchange                      |                                                                             |  |  |  |
|-----------------------------------|-----------------------------------------------------------------------------|--|--|--|
| Welcome                           |                                                                             |  |  |  |
| System Introduction               | Welcome to HHAeXchang                                                       |  |  |  |
| Patient -                         | To access the <b>Provider Portal Resource Page</b> , click <i>HERE</i> .    |  |  |  |
| Caregiver                         | To contact HHAeXchange Client Support, click HERE.                          |  |  |  |
| Caregiver                         | (Review the Client Support Portal Job Aid to learn how to create an account |  |  |  |
| Caregiver                         | You can use this full set of HHAeXchange Enterprise Portal user docum       |  |  |  |
| Caregiver                         | Search all Provider Portal user documentation topics by Brow                |  |  |  |
| Search and                        | keyword search at top right. throu                                          |  |  |  |
| Communications                    | Learn How to Search Lea                                                     |  |  |  |
| Caregivers in<br>Multiple Offices |                                                                             |  |  |  |
| Caregiver<br>Expense and          | View traditional PDF versions of Provider Portal Process                    |  |  |  |

# Adding Caregivers

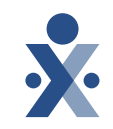

**Question: Am I responsible for adding caregivers to my provider portal?** Answer: Yes, providers are responsible for adding all applicable caregivers into your provider portal

#### Question : How can I add caregivers?

Answer: Providers can add caregivers under the caregiver tab in your provider portal. Review the <u>Caregiver Management Process guide</u> for more information.

### Question : Can I bulk import my caregivers?

Answer: Providers can bulk import caregivers at the beginning of the project <u>if you</u> <u>have a high census of providers.</u> Instructions can be found on the <u>Caregiver Bulk</u> <u>Import Process Guide</u>.

## Caregiver Mobile App

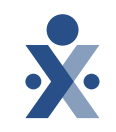

### Question: How do I use the mobile app access?

Answer: In the HHAeXchange+ version, the Provider generates an activation code in the Caregiver Profile, used to link the Caregiver Profile to the Mobile App. This activation code is sent to the Caregiver to finalize their Mobile App registration. Complete the following steps to generate and send an activation code.

### Question : What do I do if the activation code expires?

Answer: Activation codes are <u>Active</u> for 5 days from the date it is generated in the system. If the Caregiver has not used the sent activation code within the time, then the code expires. Click on the **Resend Code** link to generate and send a new Mobile Activation Code to the Caregiver.

### **Resources:**

- <u>Caregiver Mobile App Process Guide</u>
- <u>Agency Mobile App Process Guide</u>

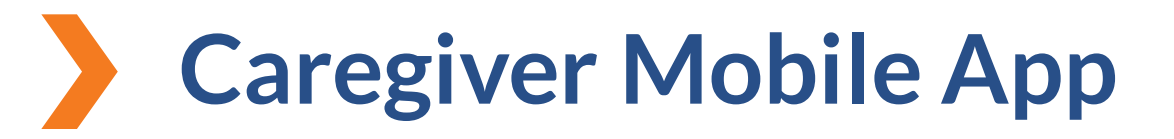

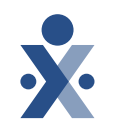

Question: What if the caregiver does not have Wi-Fi connection or internet access?

Answer: Caregivers can turn on Offline Mode. With this feature enabled, Caregivers can Clock IN/OUT successfully while offline. Additional information can be found on the Support Center by entering "Offline Mode" on the Search Bar icon.

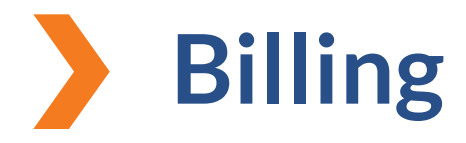

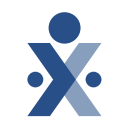

# Question: Is Billing in scope for Home Health Services for IL Providers?

### Answer:

• No, billing is out of scope

## How to link members to the Illinois Home Health

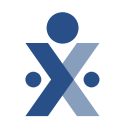

Question: How do I link my members to the Illinois Home Health contract.

Answer:

• Providers will be responsible to add all members they service into their provider portal

- •Once members have been added, providers will navigate to the contract tab and select the Illinois Home Health contract
- •Members will now be linked to the Illinois Home Health contract if there is a match. Providers can then add in any authorizations for the member.

## Are MCOs in Scope for go-live?

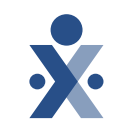

Question: Are MCOs in Scope for go-live.

Answer:

• Home Health Care Services provided to Managed Medicaid and MMAI customers are subject to State EVV requirements, effective 12/31/2023.

#### HHAeXchange Support

State Info Hub </> https://hhaexchange.com/info-hub/illinois . . . </>

**Client Support Portal** https://hhaexchange.com/supportrequest

#### **Illinois Home Health Support**

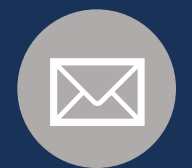

Email HFS.EVV@illinois.gov DHS.Home HealthEVV@illinois.gov

# **Provider Resources**